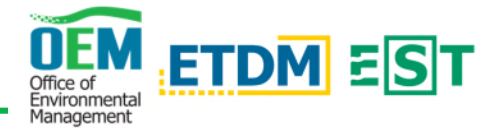

## Overview

Use the EST Map Viewer to create and share your thematic maps.

## Quick Steps

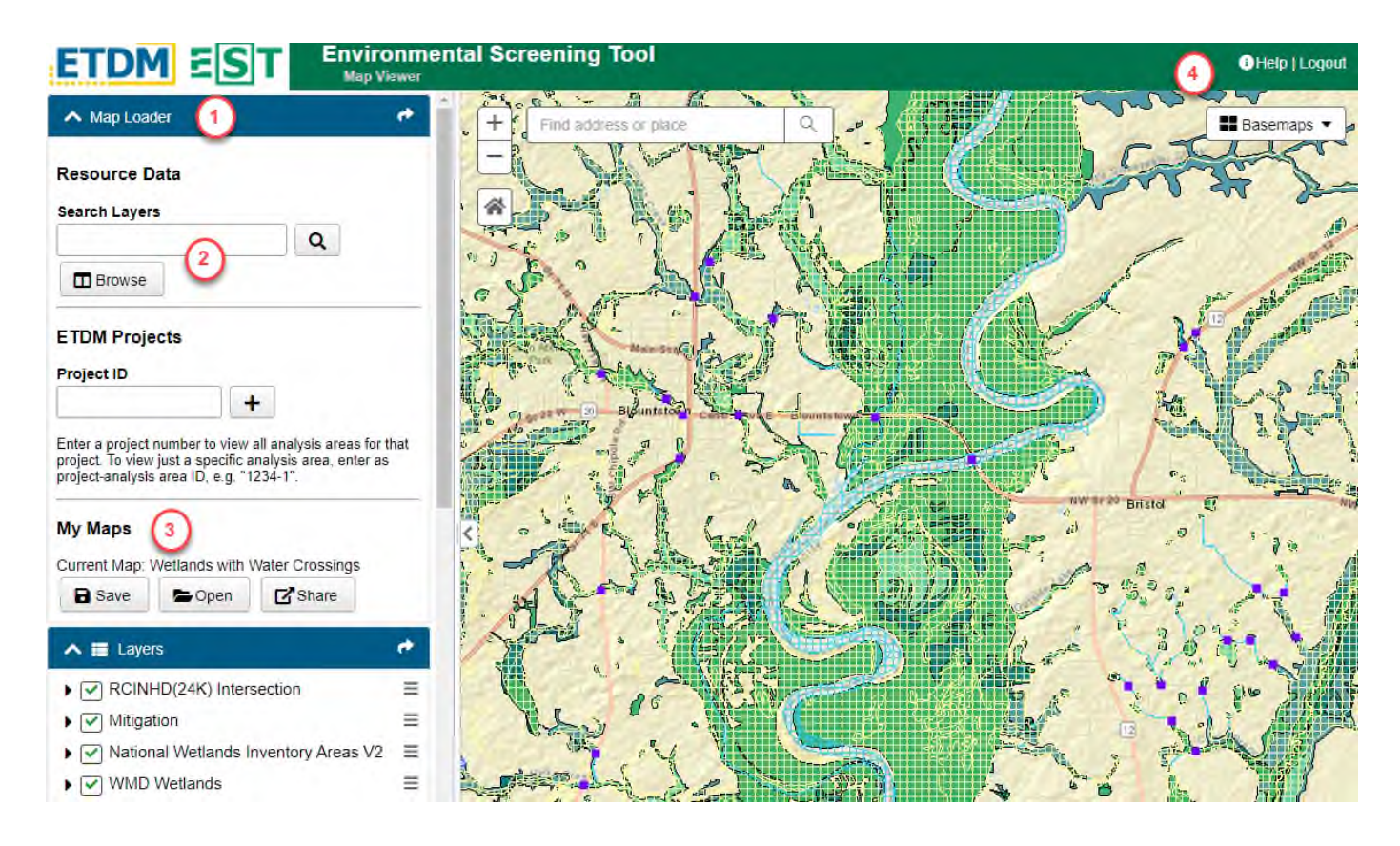

- 1) Map Loader On the EST Map Viewer, open the Map Loader in the Tool Panel.
- 2) **Search Layers** Add data layers to the map viewer by searching for key words or browsing through the catalogue. Once added, arrange them as desired in the **Layer** section of the Tool Panel.
- 3) Save or Share When you have the map looking the way you want it; you can save it by clicking the Save button under My Maps. After saving, use the Share option to copy a link for your map and provide it to other EST users. When they click the link, the map will load in the EST Map Viewer and they can save their own copy, if desired. It is important to note that an individual must have EST access to view a shared map.
- 4) **Need more information?** Click the *Help* icon in the upper right of the Map Viewer to display a variety of help topics including instructional videos for the Map Loader, Layers, and My Maps Tools.